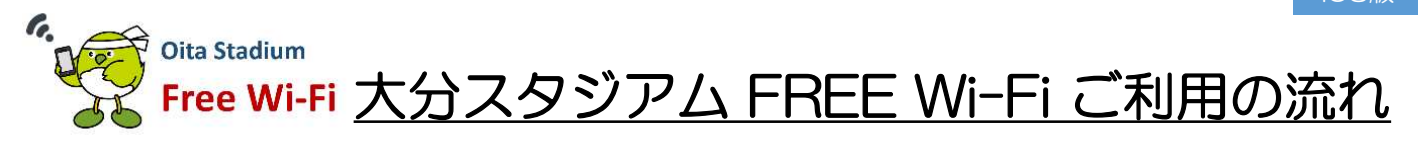

iOS版

大分スタジアム FREE Wi-Fi は、利用されるかたのSNSアカウント、携帯電話番号、 <u>
Eメールアドレス</u>をログィンIDとします。

## 「SNSアカウント(LINE/Facebook/Twitter)」をログインIDにする場合

| 「設定」から「Wi-Fi」を選び、<br>「oita_stadium_free_wi-fi」<br>をタップ                                                                                                    | 2 ブ                                                                                                    | 3<br>「SNSアカウントでログイ<br>ン」をタップし、ログイン<br>したいSNSをタップ                                                                                                    | 選択したSNSのメールアドレ<br>ス、パスワードを入力しログ<br>インをタップ                                                                                                    |
|----------------------------------------------------------------------------------------------------|----------------------------------------------------------------------------------------------------|----------------------------------------------------------------------------------------------------|----------------------------------------------------------------------------------------------------|
| uli docemo 4G 14:02                                                                                                    | vnl doceme 46 14:12 ● ● 94% ■<br>● ex.sbw/fi.jp<br>olta_stadium_free_vi-fi<br>ログイン キヤンセル<br>ロジィン キヤンセル    | ・#l doceme 4G 14:17                                                                                                    | ・#1 docomo ◆ 14:17 ◆ ● 93% ●<br>● access.line.ue<br>oita_stadium_tree.yei.fl<br>く ログイン 売了<br>LINE (グロッロード) ◆                                       |
| ホットワークを変現                  0001softbank         ②            0002softbank            Otto            SWS1day         その他         技験を確認         PBUL/C2とのあるネットワークに自動に出来したさとのあるネットワークに自動にはまいません | <image/> <image/> <image/> <text><text><text><text><text><text></text></text></text></text></text></text> | SSID : oita_stadium_free_wi-fi<br>Contraction of the state of the state | Αρρ Storeb 5/9 2/2-1     *     *       LINE       メール7 ドレス       パスワード       リグイン       メール7 ドレス・/(スワード0005151056)                                 |
| ットワークを選択する必要があります。<br>を                                                                                                    | メールアドレスでログイン<br>6<br>下記の画面が表示されたら<br>接続完了                                                                 | ¥ twitter Sign in<br>Facebookの場合<br>(ログイン画面)                                                                                                    | ・LSE Corposition                                                                                                    |
| G Satari ult ♥ 12:04 ● ● 66% ■)<br>酸粧<br>LINE<br>権限を許可                                                                                                    | ull doceme や 19:29 ● 0.2% ●                                                                               | ・vtf idocomo や 14:17 ゆ 9 93% ●<br>e facebookcom<br>oita_stadium_free_wi-fi<br>く ログイン 完了<br>facebook                                                                                                    | ul i doceme ◆ 14:17                                                                                                    |
| Free WI-Fi login<br>Free WI-Fi login<br>Free WI-Fiにログインするため。<br>次の種類への許可を要求しています。                                                                                                    | Login Success                                                                                             | Free Wi-Fi loginに接続するには<br>Facebookアカウントにログインしてく<br>ださい<br>原用毛匠音号またはメールアドレス<br>Facebookのパスワード                                                                                                    | Free WI-Fi login<br>assuport.bw/lippinagyteiccom/         4         -3           ユーザー名、またはメールアドレス         //(スフード           パスフード         -3       |
| <ul> <li>新た許可する裁判</li> <li>プロフィール構成(必須)</li> <li>な所に ト・プロフィール画象、ステー<br/>タススッセージ</li> <li>キャンセル</li> <li>許可する</li> </ul>                                                                       |                                                                                                    | ロクイン<br>アカウントの形成<br>変で<br>パスワードを忘れた世白・ヘルプセンター<br>日本語 English (US)<br>Portugués (Brasit) の文(周知)                                                                                                    | 違法アフリを認定 キャンセル<br>このアプリケーションは次のことができます。<br>・このアカウントのタイムラインに表示されるツイート<br>(非公園ツイートを含む)や、リストとコレクション<br>を確認する。<br>・このアカウントでプロフィール情報とアカウントの設<br>定を確認する。 |

※ログイン手続き中一時的にWi-Fiに接続されますが、ログイン手続きを最後まで完了させなければログインせず、Wi-Fiは切断されます。